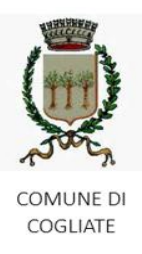

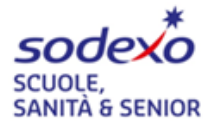

# SERVIZIO DI REFEZIONE SCOLASTICA per il COMUNE DI COGLIATE

# **ISCRIZIONE A.S. 2025/2026**

Vi comunichiamo che **dal 22/04/2025 al 30/05/2025** sarà possibile <u>rinnovare</u> oppure effettuare una <u>nuova</u> <u>iscrizione</u> al servizio di refezione per l'anno scolastico 2025/2026.

 $\rightarrow$  Ricordiamo che Il rinnovo o la nuova iscrizione sono <u>OBBLIGATORI</u> per poter accedere ai refettori ed usufruire del servizio mensa.

 $\rightarrow$  In caso di saldo negativo, non sarà possibile procedere con il rinnovo. Si prega di saldare l'importo dovuto.

 $\rightarrow$  Il sistema di pagamento adottato è in modalità PRE-PAGATO, il che richiede di mantenere costantemente un saldo positivo per poter usufruire del servizio mensa. Il saldo disponibile verrà utilizzato per coprire i costi dei pasti consumati. Pertanto, le ricariche dovranno essere effettuate anticipatamente rispetto all'utilizzo del servizio e non successivamente.

 $\rightarrow$  In caso di nuova iscrizione ricordiamo che sarà possibile accedere al Portale Genitori dedicato, procedere ai pagamenti e sfruttare tutte le funzionalità del sistema online a partire dal 01/09/2025.

## COME EFFETTUARE L'ISCRIZIONE:

Il link per accedere al portale è <u>https://www6.eticasoluzioni.com/cogliateportalegen</u> (da inserire in alto sulla barra degli indirizzi e non sul cerca di google o motori di ricerca simili).

- Per il <u>RINNOVO</u> (utente che già nello scorso anno ha usufruito del Servizio mensa) accedere al portale con codice e password già in vostro possesso. Una volta effettuato l'accesso entrare nella sezione anagrafica e cliccare sul tasto

Procedere alla compilazione/modifica dei dati che il sistema propone.

<u>NB: se non ricordate la password cliccare su "Hai dimenticato la password e seguire le indicazioni che il sistema propone.</u>

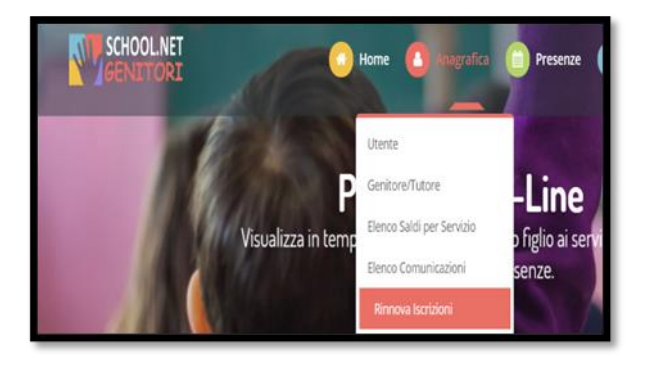

| - Per una <u>NUOVA ISCRIZIONE</u> (iscrizione per la prima volta al Se<br>non compilare nulla ma cliccare su NUOVA ISCRIZIONE | ervizio)                                                                                                    | Codice  LOG IN NUOVA ISCRIZIONE                                                                                                    |
|----------------------------------------------------------------------------------------------------|----------------------------------------------------------------------------------------------------|----------------------------------------------------------------------------------------------------|
|                                                                                                    | <ul> <li>i - Se sei un nuovo iscritto ed è il primo a<br/>'Sono un nuovo iscritto'.</li> <li>i - Se sei un nuovo iscritto, hai già effettu<br/>Password fornita durante l'iscrizione e pr</li> <li>Se devi effettuare un rinnovo, premere</li> </ul> | acceso, inserire solamente il Codice Fiscale Alunno e premere il tasto<br>lato l'iscrizione e vuoi modificare i dati, inserire il Codice Fiscale, la<br>remere il tasto 'Sono un nuovo iscritto'.<br>e il tasto 'Sono un Rinnovo'. |
| Digitare <b>solo</b> il <u>CODICE FISCALE</u> del bambino                                                                     | Codice Fiscale Alunno                                                                                                    | MILL CONTRACTOR                                                                                                    |
| (NON inserire nessuna password)                                                                                               | Password                                                                                                    |                                                                                                    |
| e cliccare su Sono un nuovo iscritto                                                                                          | Attenzionet! L'accesso da questa sezio<br>utilizzano giá il sistema informatizzato, biso<br>dall'apposita sezione.<br>Sono                                                                                                    | ne deve essere esquito solamente dai nuovi iscritti, per i Rinnovi, che<br>ggna effettuare l'accesso dal portale genitori ed effettuare l'iscrizione<br>un Rinnovo Sono un nuovo iscritto                                          |

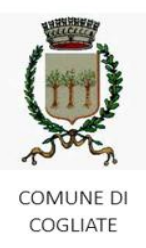

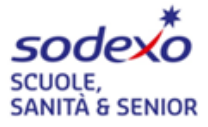

### COME SALVARE UN' ISCRIZIONE ONLINE

Una volta compilati tutti i dati richiesti cliccare su "vai al riepilogo"

| Esci | Salva Bozza | Vai al riepilogo |
|------|-------------|------------------|
| _    |             |                  |

Dopo aver controllato i dati inseriti cliccare su Prosegui

|--|

#### Comparirà questa schermata

| Reportistica                                                                                                    | ר                                                              |
|----------------------------------------------------------------------------------------------------|----------------------------------------------------------------|
| C Iscrizione Inviata con successo.<br>IMPORTANTE: SCARICARE DOCUMENTI INFORMATIVI cliccando sui bottoni sottostanti.                                                                                                    | IMPORTANTE:<br>→ SCARICARE E CONSERVARE<br>CON CURA LE LETTERE |
| Scarica lettera informativa     Scarica domanda iscrizione     Scarica lettera credenziali       Indietro     Esci                                                                                                    |                                                                |
| Avviso importante                                                                                                    |                                                                |
| <ul> <li>✓ E' stata inviata una mail di conferma del salvataggio all'indirizzo di posta elettronica utilizzato in fase di iscrizione.</li> <li>✓ Si raccomanda di scaricare e conservare tutti i documenti informativi.</li> </ul> |                                                                |

# NEL CASO IN CUI ABBIATE SALVATO IN BOZZA LA VOSTRA ISCRIZIONE SEGUIRE LA PROCEDURA SOTTO RIPORTATA PER POTER CONVALIDARE L'ISCRIZIONE

# LE ISCRIZIONI SALVATE IN BOZZA NON SARANNO CONSIDERATE VALIDE. Dovrete per tanto convalidare l'iscrizione.

Qualora abbiate salvato la vostra iscrizione come bozza vi comparirà in alto alla schermata questo messaggio

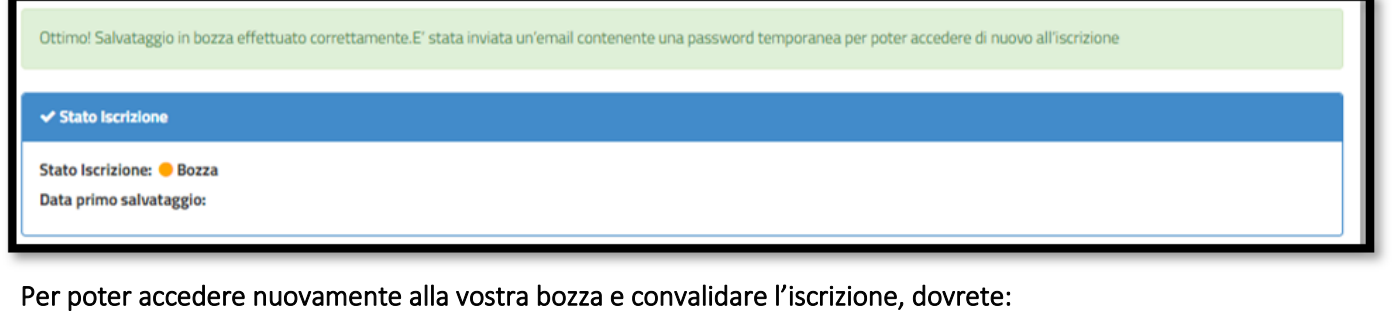

- $\rightarrow$  Accedere nuovamente al portale genitori cliccando su NUOVA ISCRIZIONE
- $\rightarrow$  Inserire il codice fiscale
- ightarrow Inserire la password temporanea che avete ricevuto tramite e-mail
- $\rightarrow$  cliccare su
- Sono un nuovo iscritto

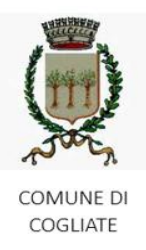

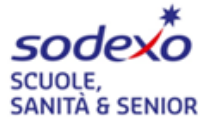

#### Comparirà questa schermata:

| Modifica Password personale         Detendent password personale         Detendent password personale         Detendent password personale         Octobere almens ou frameso         Octobere almens ou frameso         Octobere almens ou frameso         Octobere almens ou frameso         Octobere almens ou frameso         Octobere almens ou frameso         Octobere almens ou frameso         Octobere almenso         Octobere almenso         Detendent frameso         Detendent frameso         Detendent frameso         Octobere almenso         Detendent frameso         Detendent frameso <tr< th=""><th>Una volta inseriti i dati richiesti<br/>si aprirà nuovamente la vostra bozza.</th></tr<> | Una volta inseriti i dati richiesti<br>si aprirà nuovamente la vostra bozza. |  |  |  |
|----------------------------------------------------------------------------------------------------|------------------------------------------------------------------------------|--|--|--|
| Esci Salva Bozza                                                                                                    | Vai al riepilogo                                                             |  |  |  |
| Per effettuare le opportune modifiche cliccare su Modifica                                                                                                    |                                                                              |  |  |  |
| Esci Indietro Salva Bozza Modifica                                                                                                    | Salva e prosegui                                                             |  |  |  |
| Una volta effettuate le opportune modifiche cliccare su Salva e prosegui                                                                                                    |                                                                              |  |  |  |
| Esci Indietro Salva Bozza Modifica                                                                                                    | Salva e prosegui                                                             |  |  |  |

## IMPORTANTE: Per poter convalidare l'iscrizione cliccare su "invia iscrizione"

Vi comparirà infine questa schermata:

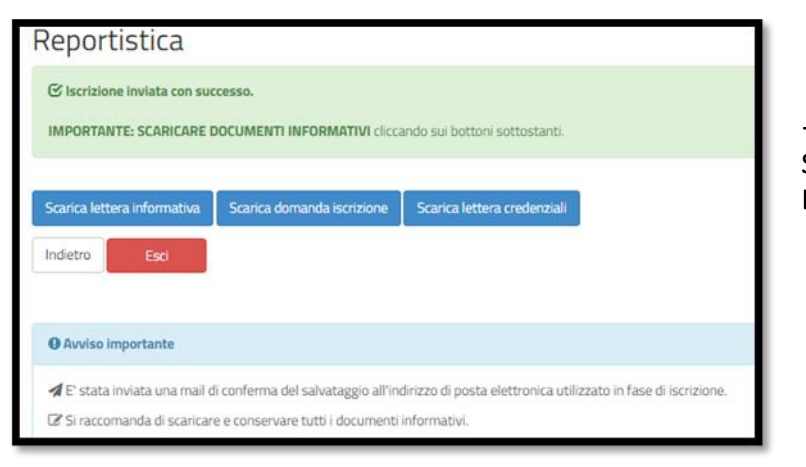

→ IMPORANTE: SCARICARE E CONSERVARE CON CURA LE LETTERE.

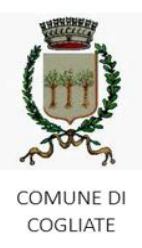

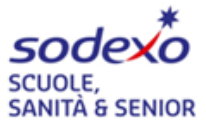

## Per eventuali ulteriori richieste di informazioni potrete rivolgervi a:

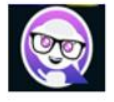

Aiuto virtuale: Cliccando sul pulsante che troverete sul portale genitori, potrete ricevere già alcune risposte alle vostre domande

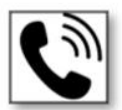

**Telefono:** Per eventuali chiarimenti e informazioni in merito alla gestione di rilevazione presenze, pagamenti e accesso ai servizi on line può contattare il numero gratuito 800. 363.203 degli uffici Sodexo il martedì e il giovedì dalle ore 14:00 alle 15:30 e il mercoledì dalle 09:00 alle ore 12:00.

Guarda i video tutorial dedicati!

VIDEO TUTORIAL: è a disposizione un video tutorial sul portale genitori che spiega in modo dettagliato quanto sopra esposto

Cordiali saluti, SODEXO ITALIA SPA